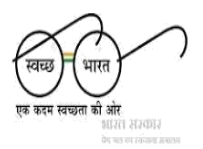

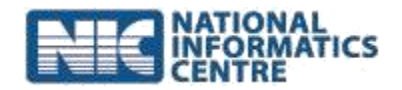

# Steps for Downloading and Installing mSBM App

(Last Updated on: 13 October 2015)

## A. Download mSBM app from computer:

- 1. Go to <u>http://msbm.gov.in/</u> and click on "**Download mSBM App –with Export Data option**".
- 2. An APK file "**mSBM\_20150116.apk**" will be saved to downloads folder in computer. Please make sure that file size must be "**1.58MB (1626kb)**".
- 3. Connect the mobile phone with computer using USB/Data Cable.
- 4. Transfer the download file to phone storage.

## B. Download mSBM app from Mobile:

- 1. Go to <u>http://msbm.gov.in/</u> and click on "**Download mSBM App with Export Data option**".
- 2. An APK file "**mSBM\_20150116.apk**" will be saved to phone storage. Please make sure that file size must be "**1.58MB (1626kb)**".
- **3.** Open File Explorer (File Manager) and locate the downloaded file in Phone Storage. **If there is no File Explorer (File Manager) installed in phone, download it from <u>https://play.google.com/store</u>.**

### C. Install the mSBM App:

- 1. Locate the downloaded file and Click on file "mSBM\_20150116.apk".
- 2. Make sure that option "Allow installation of apps from unknown sources" is **checked** (Go to **Settings -> Security -> Unknown Sources**).
- 3. Application will open after successful installation.

### **D. Open the mSBM APP:**

- 1. Enter user name and password for login.
- 2. Download master services.